## Instalación Impresora Térmica CITIZEN CT-S

## **BrainWinner Group**

Andrea Cueca

**Project Manager** 

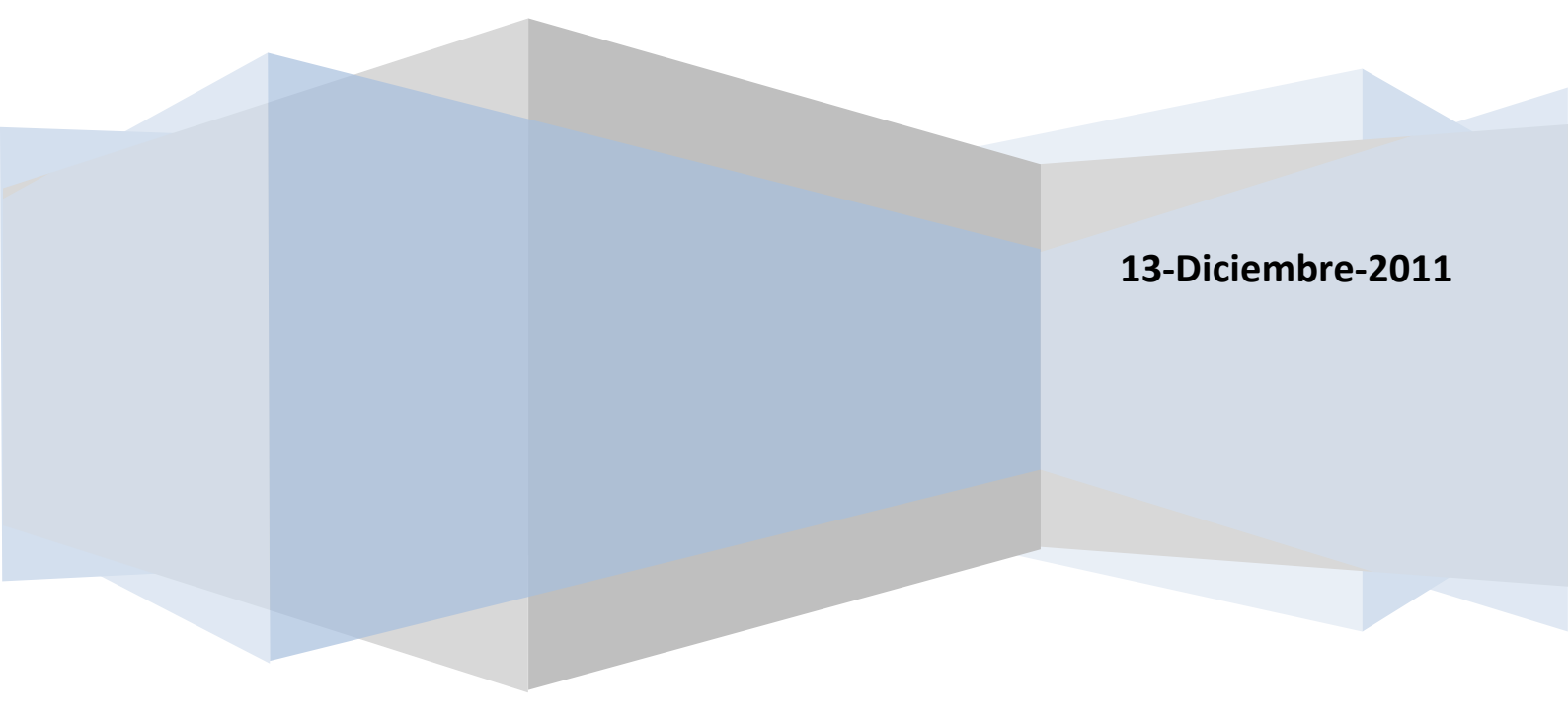

## Instalación Impresora Térmica

- 1. Conectar la Impresora Térmica en un puerto USB del Computador SIN ENCENDERLA.
- 2. En la carpeta entregada "PAGO DE SUBSIDIOS" encontrara la carpeta Impresora CT-S310II.

| Incluir en biblioteca 🔻 Compartir con 🔻 Correo electrónico Grabar Nueva carpeta       |                   |                     |          |  |  |
|---------------------------------------------------------------------------------------|-------------------|---------------------|----------|--|--|
| Nombre                                                                                | Fecha de modifica | Tipo                | Tamaño   |  |  |
| 📙 DigitalPersonaSDK                                                                   | 13/12/2011 01:27  | Carpeta de archivos |          |  |  |
| \mu Impresora CT-S310II                                                               | 13/12/2011 03:35  | Carpeta de archivos |          |  |  |
| 1. Instale la Aplicacion WINPOS con ayuda de los MANUALES DE USUARIO WINPOS           | 13/12/2011 01:23  | Adobe Acrobat D     | 2.340 KB |  |  |
| 🔁 2. Instale el Lector de Huella con ayuda del MANUAL INSTALACION DISPOSITIVO HUELLAS | 13/12/2011 02:23  | Adobe Acrobat D     | 750 KB   |  |  |

3. Hacer doble click en la carpeta Impresora CT-S310II e ingresar a la carpeta Windows.

| Incluir en biblioteca 🔻 | Compartir con 🔻 | Correo electrónico | o Grabar Nu         | eva carpeta |
|-------------------------|-----------------|--------------------|---------------------|-------------|
| Nombre                  |                 | Fecha de modifica  | Тіро                | Tamaño      |
| 🐌 .nbi                  |                 | 13/12/2011 03:35   | Carpeta de archivos |             |
| 🌗 .netbeans             |                 | 13/12/2011 03:35   | Carpeta de archivos |             |
| 퉬 Chinese               |                 | 13/12/2011 03:35   | Carpeta de archivos |             |
| Documents               |                 | 13/12/2011 03:35   | Carpeta de archivos |             |
| 퉬 img                   |                 | 13/12/2011 03:35   | Carpeta de archivos |             |
| 퉬 Impresora CITIZEN     |                 | 13/12/2011 03:35   | Carpeta de archivos |             |
| 퉬 Linux                 |                 | 13/12/2011 03:35   | Carpeta de archivos |             |
| 📕 Windows               |                 | 13/12/2011 03:35   | Carpeta de archivos |             |
| Autorun                 |                 | 27/01/2010 11:22   | Información sobre   | 1 KB        |
| 🧿 chinese_01            |                 | 26/04/2011 10:10   | Chrome HTML Do      | 2 KB        |
| desktop                 |                 | 02/08/2011 09:53   | Opciones de confi   | 1 KB        |
| 💿 english_02            |                 | 26/04/2011 06:56 a | Chrome HTML Do      | 3 KB        |
| -                       |                 |                    |                     |             |

4. Al ingresar a la carpeta **Windows**, hacer doble click en la carpeta **Windows\_driver**.

| Incluir en biblioteca 🔻 | Compartir con 🔻                                          | Correo electrónico                                  | o Grabar Nue        | eva carpeta |  |
|-------------------------|----------------------------------------------------------|-----------------------------------------------------|---------------------|-------------|--|
| Nombre                  |                                                          | Fecha de modifica                                   | Tipo                | Tamaño      |  |
| 퉬 JavaPOS               |                                                          | 13/12/2011 03:35                                    | Carpeta de archivos |             |  |
| 퉬 OPOS                  |                                                          | 13/12/2011 03:35                                    | Carpeta de archivos |             |  |
| POS_forNet              |                                                          | 13/12/2011 03:35                                    | Carpeta de archivos |             |  |
| 퉬 Utilities             |                                                          | 13/12/2011 03:35                                    | Carpeta de archivos |             |  |
| VirtualCOM_USB_driver   |                                                          | 13/12/2011 03:35                                    | Carpeta de archivos |             |  |
| Windows_driver          |                                                          | 13/12/2011 03:35                                    | Carpeta de archivos |             |  |
|                         | Fecha de creación<br>Tamaño: 32,2 MB<br>Archivos: CT-S31 | n: 13/12/2011 03:35 p.m<br>0II_Software_Setup, Driv | verSpecs225E,       |             |  |

5. Luego de ingresar a Windows\_driver, aparecerán tres archivos, hacer doble click sobre el archivo CT-S310II\_Software\_Setup para iniciar con la instalación, en caso de aparecer una ventana con el mensaje ¿Desea permitir que este programa realice cambios en el equipo?, hacer click en el botón SI:

| biblioteca 🔻 Compartir con 🔻 Grabar | Nueva carpeta     |                 |           |
|-------------------------------------|-------------------|-----------------|-----------|
| Nombre                              | Fecha de modifica | Тіро            | Tamaño    |
| CT-S310II_Software_Setup            | 18/04/2011 11:32  | Aplicación      | 27.916 KB |
| 🔁 DriverSpecs225E                   | 14/04/2011 09:19  | Adobe Acrobat D | 3.082 KB  |
| 🔁 InstallGuideINS225E               | 14/04/2011 09:20  | Adobe Acrobat D | 2.046 KB  |
|                                     |                   |                 |           |

6. A continuación aparecerá una ventana mostrando el proceso de preparación del equipo para realizar la instalación, esperar a que la barra se complete.

| CITIZEN CT-S310II Software Setup - InstallShield Wizard                                                                                |                     |
|----------------------------------------------------------------------------------------------------|---------------------|
| Preparing Setup<br>Please wait while the InstallShield Wizard prepares the setup.                                                      |                     |
| CITIZEN CT-S310II Software Setup Setup is preparing the InstallShield Wizar<br>you through the rest of the setup process. Please wait. | d, which will guide |
|                                                                                                    |                     |
|                                                                                                    |                     |
| InstallShield                                                                                                    |                     |
|                                                                                                    | Cancel              |

7. Al completar la barra de preparación iniciara la instalación del programa donde debe hacer click en el botón <u>Next</u>>.

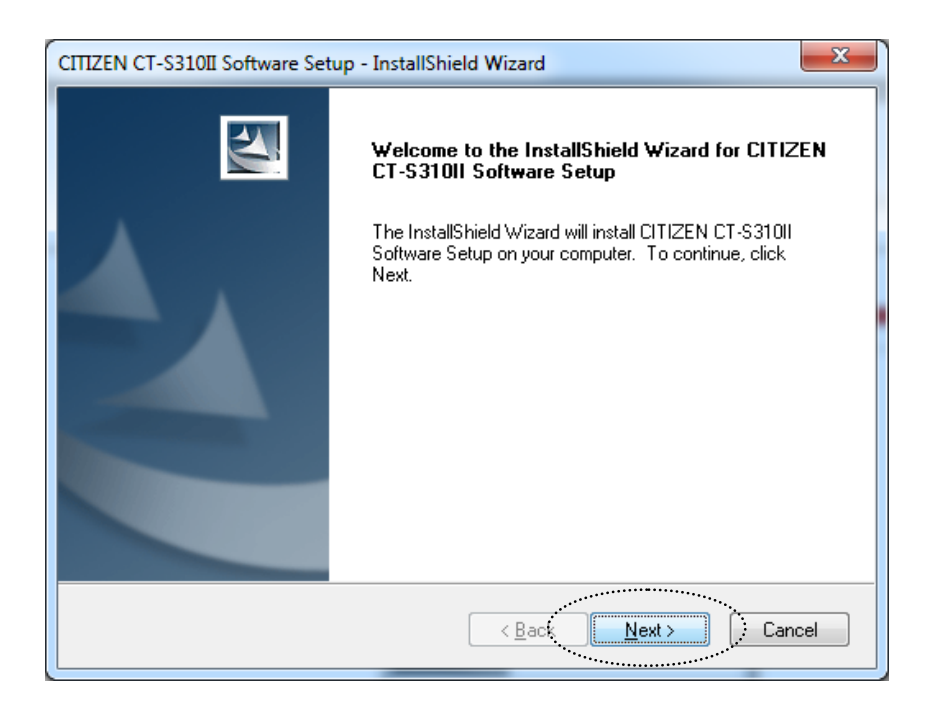

8. Al iniciar la instalación, aparecerá la ventana que permite conocer las condiciones y restricciones del programa, en este caso el usuario debe seleccionar la opción l accept the terms of the license agreement y hacer click en el botón Next>

| CITIZEN CT-S310II Software Setup - InstallShield Wizard                                                                                                    | X     |
|----------------------------------------------------------------------------------------------------|-------|
| License Agreement Please read the following license agreement carefully.                                                                                                    | 4     |
| IMPORTANT<br>This User License Agreement ("ULA") is a legal agreement between you and<br>CITIZEN SYSTEMS JAPAN CO., LTD. ("CSJ") and governs your use of<br>SOFTWARE (Printer Driver). Your use of the SOFTWARE is deemed to be your<br>acceptance of the Terms and Conditions of this ULA set out below.<br>You only may use the SOFTWARE if you agree to abide by the following Terms<br>and Conditions. If you decline to agree, you are not authorized to use the<br>SOFTWARE. | • III |
| Terms and Conditions.         I accept the terms of the license agreement         I do not accept the terms of the license agreement                                                                                                    | •     |
| InstallShield <u>Back Next</u> Canc                                                                                                    | el    |

9. A continuación hacer click en el botón **Install>** para iniciar el proceso de instalación.

| CITIZEN CT-S310II Software Setup - InstallShield V                         | Vizard X                                        |
|----------------------------------------------------------------------------|-------------------------------------------------|
| Ready to Install the Program<br>The wizard is ready to begin installation. |                                                 |
| Click Install to begin the installation.                                   |                                                 |
| If you want to review or change any of your installa<br>the wizard.        | tion settings, click Back. Click Cancel to exit |
| InstallShield                                                              | < Back                                          |

10. Aparecerá una ventana mostrando el proceso de instalación del componente **CITIZEN CT-S310II Software Setup**, esperar a que la barra se complete.

| CITIZEN CT-S310II Software Setup - InstallShield Wizard                 | ×      |
|-------------------------------------------------------------------------|--------|
| Setup Status                                                            |        |
| The InstallShield Wizard is installing CITIZEN CT-S310II Software Setup |        |
| The Printer Driver is installing.                                       |        |
|                                                                         |        |
|                                                                         |        |
| InstallShield                                                           | Cancel |

11. Aparecerá una ventana mostrando el proceso de instalación del componente **CITIZEN CT-S310II Printer Driver (x64)**, esperar a que la barra se complete.

| CITIZEN CT-S310II Printer Driver (x64) - InstallShield Wizard                                                                                  | X                  |
|----------------------------------------------------------------------------------------------------|--------------------|
| <b>Preparing Setup</b><br>Please wait while the InstallShield Wizard prepares the setup.                                                       | A A                |
| CITIZEN CT-S310II Printer Driver (x64) Setup is preparing the InstallShield W<br>guide you through the rest of the setup process. Please wait. | /izard, which will |
|                                                                                                    |                    |
|                                                                                                    |                    |
| InstallShield                                                                                                    |                    |
|                                                                                                    | Cancel             |

12. Aparecerá una ventana para elegir el puerto de la impresora, en este caso el usuario debe seleccionar la opción USB: Plug and Play Port y hacer click en el botón OK.

| DIFxInst. | exe - Port Selection          | <b>x</b>                        |  |  |  |  |  |  |
|-----------|-------------------------------|---------------------------------|--|--|--|--|--|--|
| Select    | cion of the port              |                                 |  |  |  |  |  |  |
| Additic   | Addition of CITIZEN port      |                                 |  |  |  |  |  |  |
|           | Addition of COM port that pri | Addition of CITIZEN TCP/IP port |  |  |  |  |  |  |
| Select    | ion of output port            |                                 |  |  |  |  |  |  |
|           | Port                          | Description                     |  |  |  |  |  |  |
|           | USB:                          | Plug and Play Port              |  |  |  |  |  |  |
|           | LPT:                          | Plug and Play Port              |  |  |  |  |  |  |
| DIFxInst  | .exe                          | OK Cancel                       |  |  |  |  |  |  |

13. Aparecerá una ventana mostrando el proceso de instalación, esperar a que la barra se complete.

| DIFxInst.exe |                                     |
|--------------|-------------------------------------|
|              | The driver package is pre-installed |
|              |                                     |

14. A medida que se vaya culminando con la instalación de los elementos necesarios para el funcionamiento del programa, aparecerán dos ventanas indicando la finalización de instalación de los componentes CITIZEN CT-S310II Software Setup y CITIZEN CT-S310II Printer Driver (x64), hacer click en cada una de las ventanas en el botón Finish.

| CITIZEN CT-S310II Printer Driver (x64) - InstallShield Wizard                                                                                              |  | ITIZEN CT-S310II Software Set | up - InstallShield Wizard                                                                                                    |
|----------------------------------------------------------------------------------------------------|--|-------------------------------|----------------------------------------------------------------------------------------------------|
| InstallShield Wizard Complete The InstallShield Wizard has successfully installed CITIZEN CT-S310II Printer Driver (x64). Click Finish to exit the wizard. |  |                               | InstallShield Wizard Complete<br>The InstallShield Wizard has successfully installed CITIZEN<br>CT-S310II Software Setup. Click Finish to exit the wizard. |
| < Back : Finish Cancel                                                                                                    |  |                               | <back cancel<="" th=""></back>                                                                                                    |

- 15. Cuando no aparezca ninguna ventana nueva, indica que YA se encuentran instalados los componentes necesarios para configurar la impresora en el equipo. Proceder a conectar la impresora a una fuente de corriente y encenderla oprimiendo el switch ubicado en el costado lateral derecho mirándola de frente.
- 16. Reiniciar el equipo.
- 17. En el botón inicio seleccionar **Dispositivos e Impresoras** y buscar la impresora instalada **CITIZEN CT-S310II**

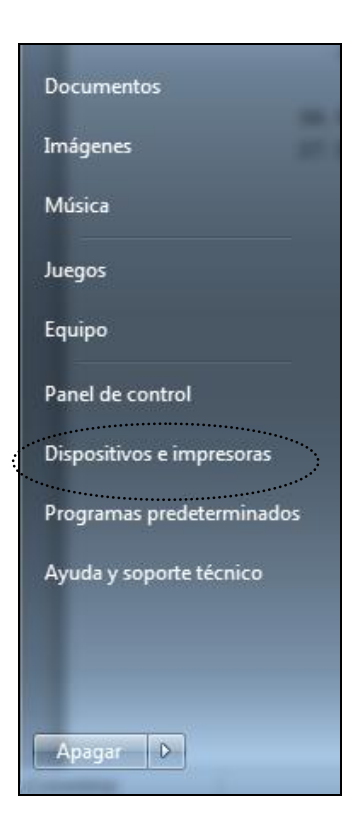

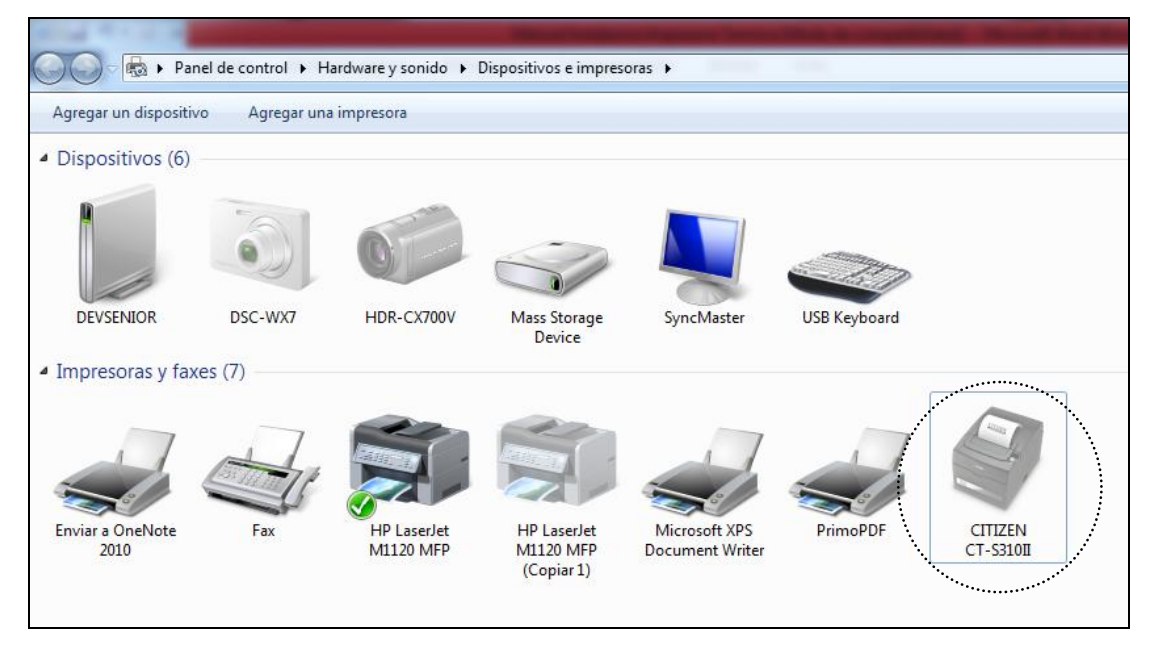

18. Al hacer click derecho sobre la impresora, se desplegara un listado en que debe seleccionar **Solucionar Problemas** y **Aplicar esta corrección.** 

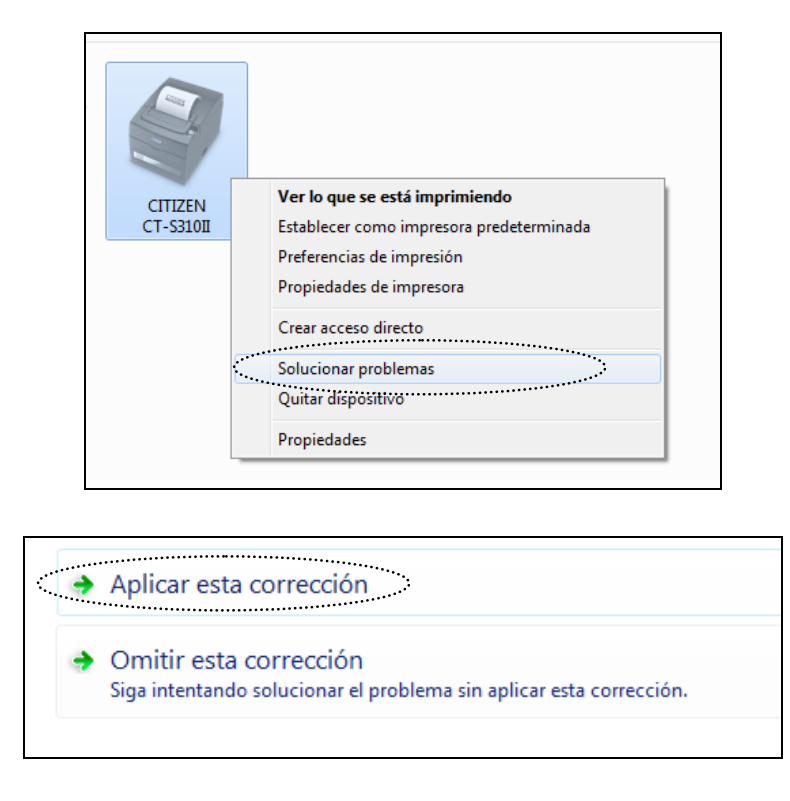

19. La impresora está totalmente instalada y lista para ser seleccionada en el momento de imprimir un documento.